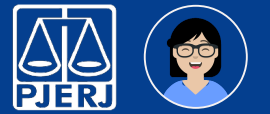

## **Balcão Virtual**

### Guia de Início Rápido

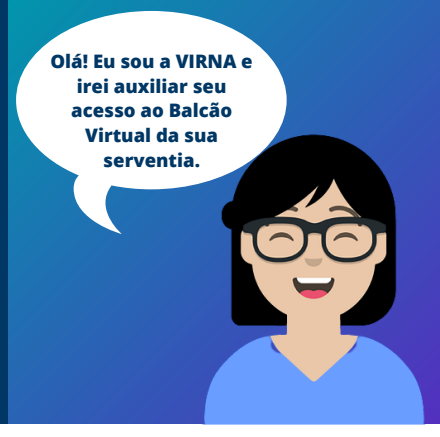

#### BALCÃO VIRTUAL

Através do Balcão Virtual o usuário externo do PJERJ poderá obter informações sobre processos em trâmite e outras informações, sem a necessidade de atendimento presencial na serventia do PJERJ.

O Balcão Virtual funcionará durante o horário de atendimento ao público.

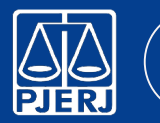

## 🔮 🛛 Balcão Virtual

### Guia de Início Rápido Localizando o link da serventia

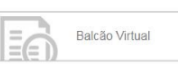

Na página inicial do site do TIRI, clique nesta imagem que estará no lado direito da página. Caso desejar, pode acessar também através do link http://www.tirj.jus.br/web/guest/balcaovirtual

| Calendário 2020 2* - Instância<br>COMAQ > |
|-------------------------------------------|
|-------------------------------------------|

| PAGINA INICIAL                                                                                                    | CONSULIAS                                                        | SERVIÇOS              | INSTITUCIONAL |                      |
|----------------------------------------------------------------------------------------------------|------------------------------------------------------------------|-----------------------|---------------|----------------------|
| Aderaços e Telefones  defraços e Telefones  sistência  Vice-Presidência  Vice-Presidência  regedoria  regedoria  regedoria  regedoria  regedoria | CONSULIAS<br>Telefone:<br>Comarca<br>Tipo de Serve<br>Attibuição | s e Endereços - Serve | entias        |                      |
| runs Regionals da Capital<br>gãos Julgadores                                                                                                    |                                                                  |                       | ~             | Localize a serventia |
| IERJ<br>sessoria de Imprensa                                                                                                    |                                                                  |                       | PESQUISAR     | 2                    |

colha 1ª ou 2ª - Instância

#### 15 VARA CIVEL

Juiza titular: DANIELA BANDEIRA DE FREITAS Endereco: AV. ERASMO BRAGA 115 SALAS 233-C, 235-C E 237-C CENTRO - C.E.P.: 20020-903

Gabinete (Secretário): Telefone : (21) 3133-2339

Secretaria: Telefone : (21) 3133-2385

E-mail: cap15vciv@tiri.ius.br

E-mail do gabinete: gab.cap15vciv@tjrj.jus.br

Balcão Virtual: (agui mostra a URL do teams)

Abrangência: I R.A. PORTUARIA Santo Cristo/Caiu/Saude/Gamboa II R.A.CENTRO Aeroporto/Castelo/Centro/Fatima/Lapa/Praca Maua III R.A.RIO COMPRIDO Rio Comprido/Estacio/Cidade Nova/Catumbi IV R.A.BOTAFOGO Botafogo/Cosme Velho/Catete/Gloria/Flamengo/Laranjeiras/Urca/Humaita V R.A.COPACABANA Copacabana/Leme VI R.A.LAGOA Gavea/Leblon/Lagoa/Jardim Botanico/Ipanema/Vidigal/Sao Conrado VII R.A. SÃO CRISTÓVÃO São Cristóvão/Vasco da Gama/Benfica/Mangueira VIII R.A.TIJUCA Tijuca/Alto da Boa Vista/Praca da Bandeira IX R.A.VILA ISABEL Vila Isabel/Andarai/Maracana/Grajau XXI R.A.PAQUETA Paqueta XXIII R.A. SANTA TEREZA Santa Tereza XXVII R.A.ROCINHA Rocinha

Para mais informações. Clique aqui.

Clique no link Balcão Virtual.

(3)

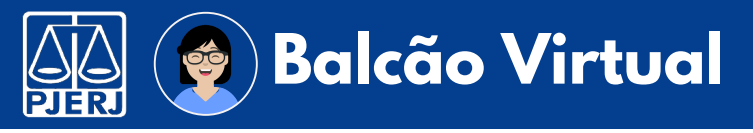

### Guia de Início Rápido

#### Acessando o link da serventia

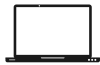

Ao clicar no link você será redirecionado para seu navegador principal.

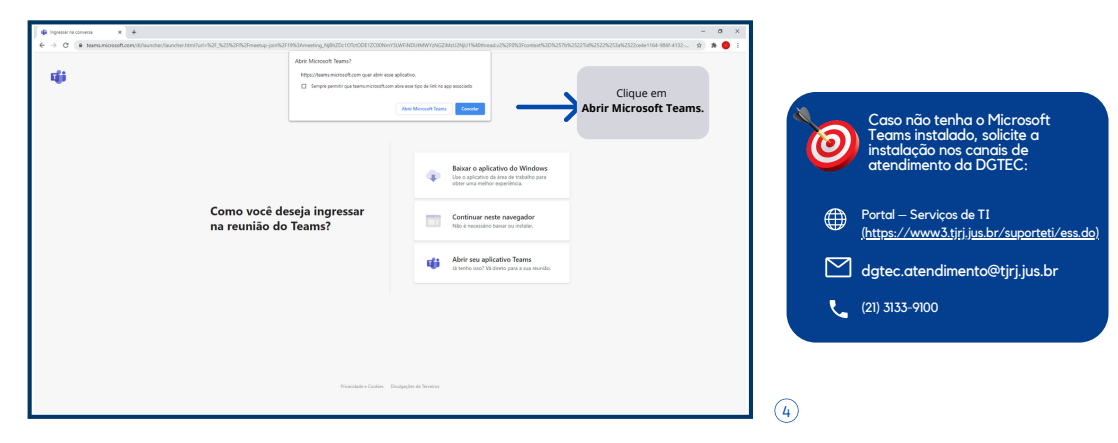

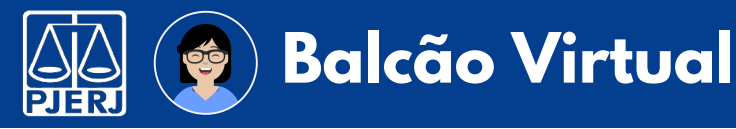

## Guia de Início Rápido

#### Utilizando a sala virtual

O Microsoft Teams instalado no micro será executado.

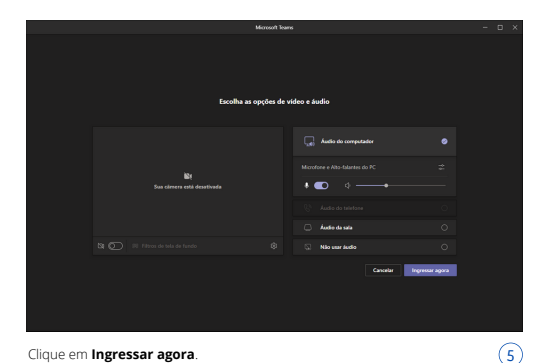

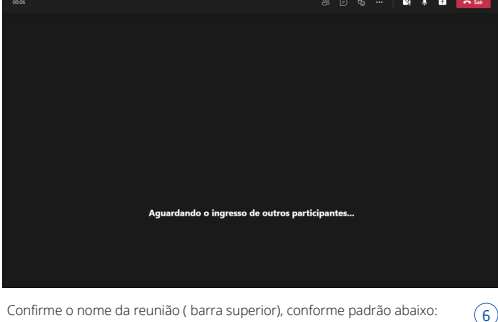

Balcão Virtual - CAPITAL 15 WRA CIVEL

4/5

"Balção Virtual + nome da serventia".

Aguarde o ingresso de um usuário que deseja atendimento.

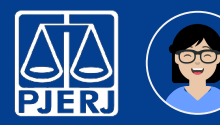

# **Balcão Virtual**

## Guia de Início Rápido

#### Utilizando a sala virtual

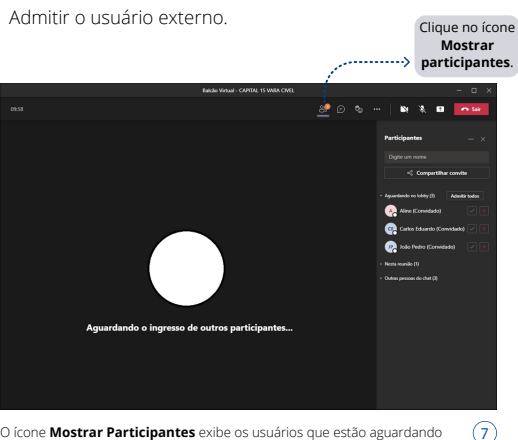

O ícone **Mostrar Participantes** exibe os usuários que estão aguardando no lobby para ingressar na sala virtual.

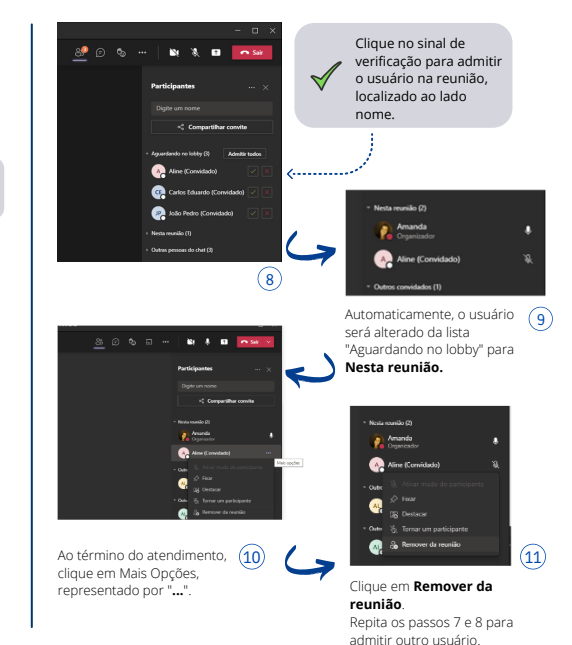

Obs.: São exibidos em ordem alfabética.